## CRICKET DVR - QUICKGUIDE CRICKET PASSWORD Select "DVR Password" to enter selection. Click to enter the Main Menu. Select the Settings icon Password Enable × 6 Guest Password User Password Admin. Password Enter your login ID and password to login. Select password enabled (O) or disabled (X). NOTE: If password function is enabled, the DVR will require a password to access: Main Menu, Playback Mode, and Event List. Those without a password are limited to live view only. **For 8 Channel** GUEST (ID: 1) A Guest can enter playback mode and event list. (Default password: 1111) USER (ID: 2) A User can enter main menu, playback mode and event list. (Default password: 2222) To Logout, click on the lower menu bar, or right-click on the mouse in live view.

NOTE: If a password is changed from its default, and later forgotten, the DVR must be sent back to Clinton Electronics for retrieval.

## **PLAYBACK: Time Search**

NOTE: If the password function is enabled, the DVR will require a guest login (ID:1) or greater to enter playback mode.

Click the Play Button is at the bottom of the screen to enter Playback Mode.

09/08/28 12:00:36

Year Mon Date Hour Min Sec Frame

Click on a time segment and scroll the mouse wheel to change the date or time. Click the play button to begin playback.

On the bottom of the screen you will see a segmented search bar. A motion event will show as a green bar 📕 You can left-click on the area to set an orange marker 🗧 for later review. These markers can not be deleted once set. Other colored icons are defined as follows:

00

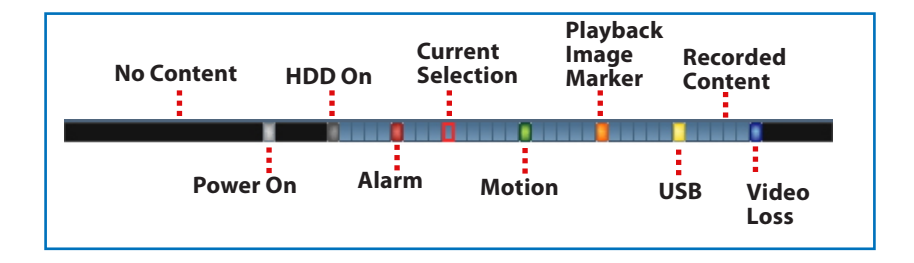

CLINTON Electronics

**Clinton Electronics** 6701 Clinton Road Loves Park, IL 61111 1.800.447.3306 Sales 1.800.549.6393 Support 1.815.633.8712 Fax

www.clintonelectronics.com